## Aide logiciel "Cotation fonctionnelle et Ajustements"

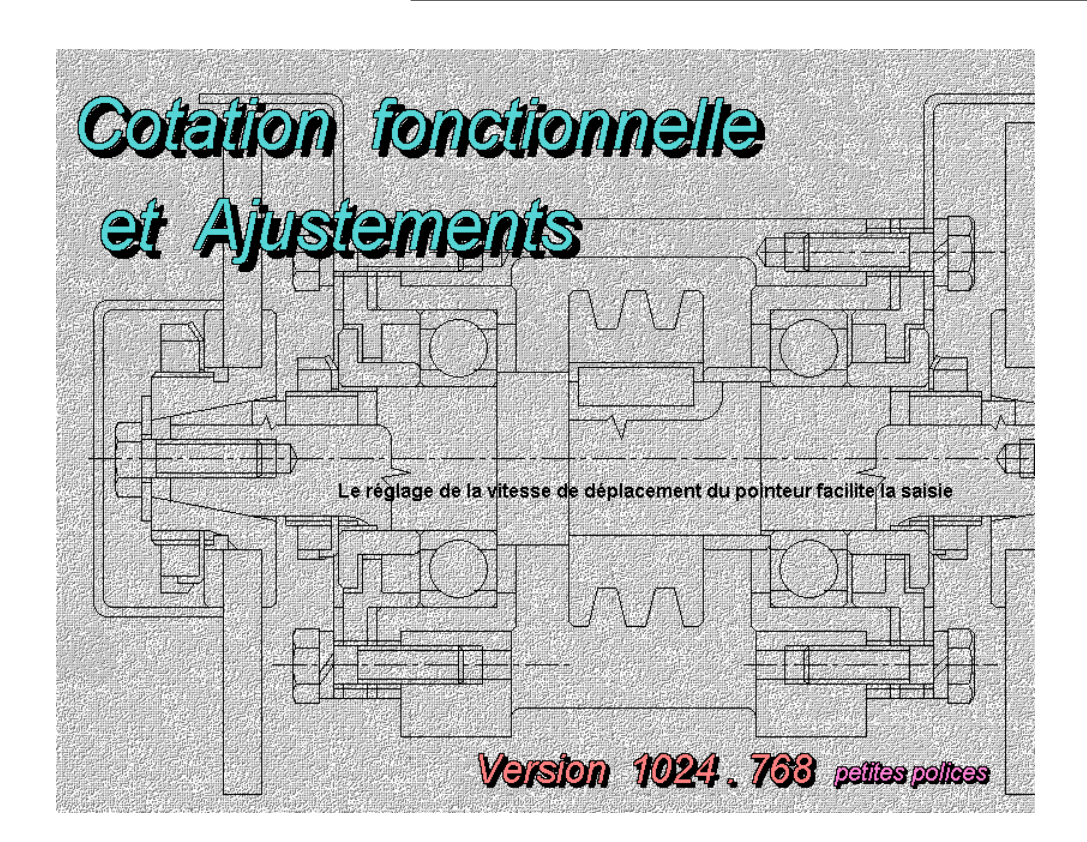

Exécuter/Exercice de niveau 1/Serrage d'une bielle

Les conditions fonctionnelles associées aux jeux sont expliquées, il est demandé de "cliquer" sur les zones de dessin correspondantes pour faire apparaitre la cotation des jeux.

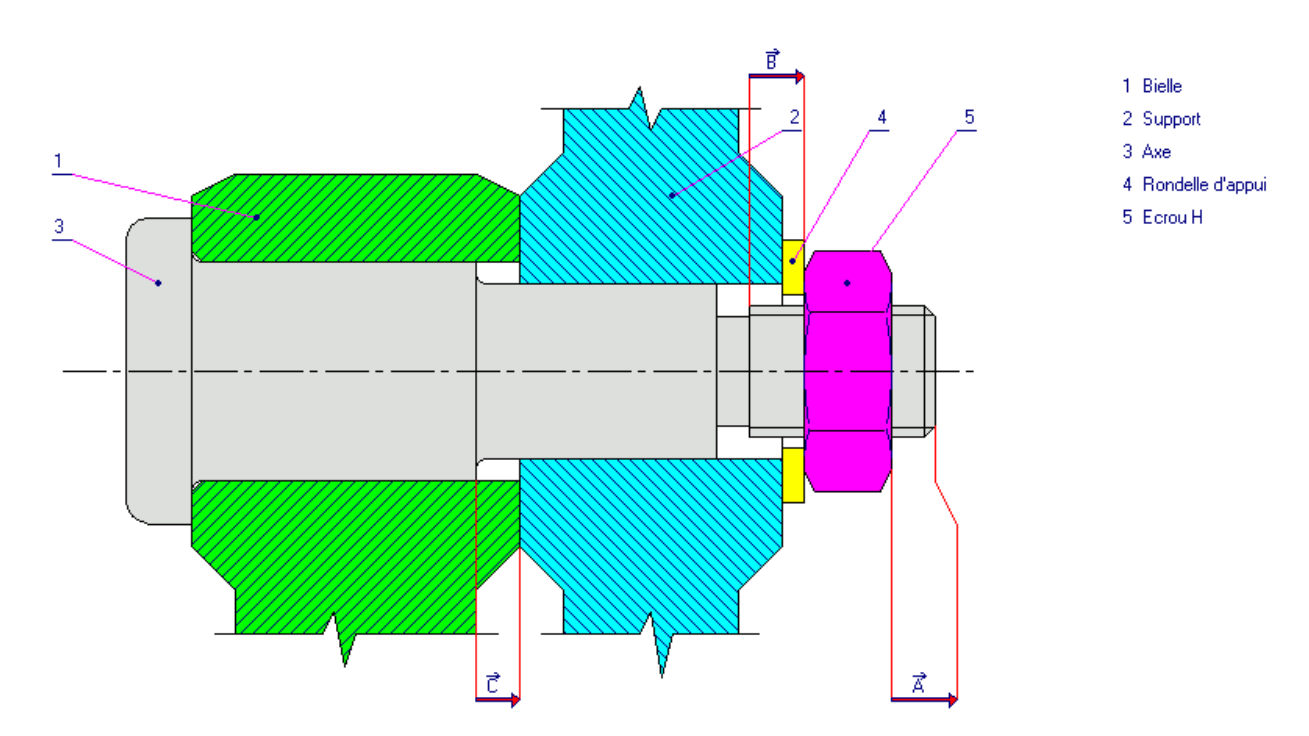

Sélectionner ensuite les surfaces de contacts entre les pièces, le graph des contacts se construit automatiquement à droite. (ces surfaces serviront de limites aux cotes fonctionnelles dans la construction des chaînes de cotes)

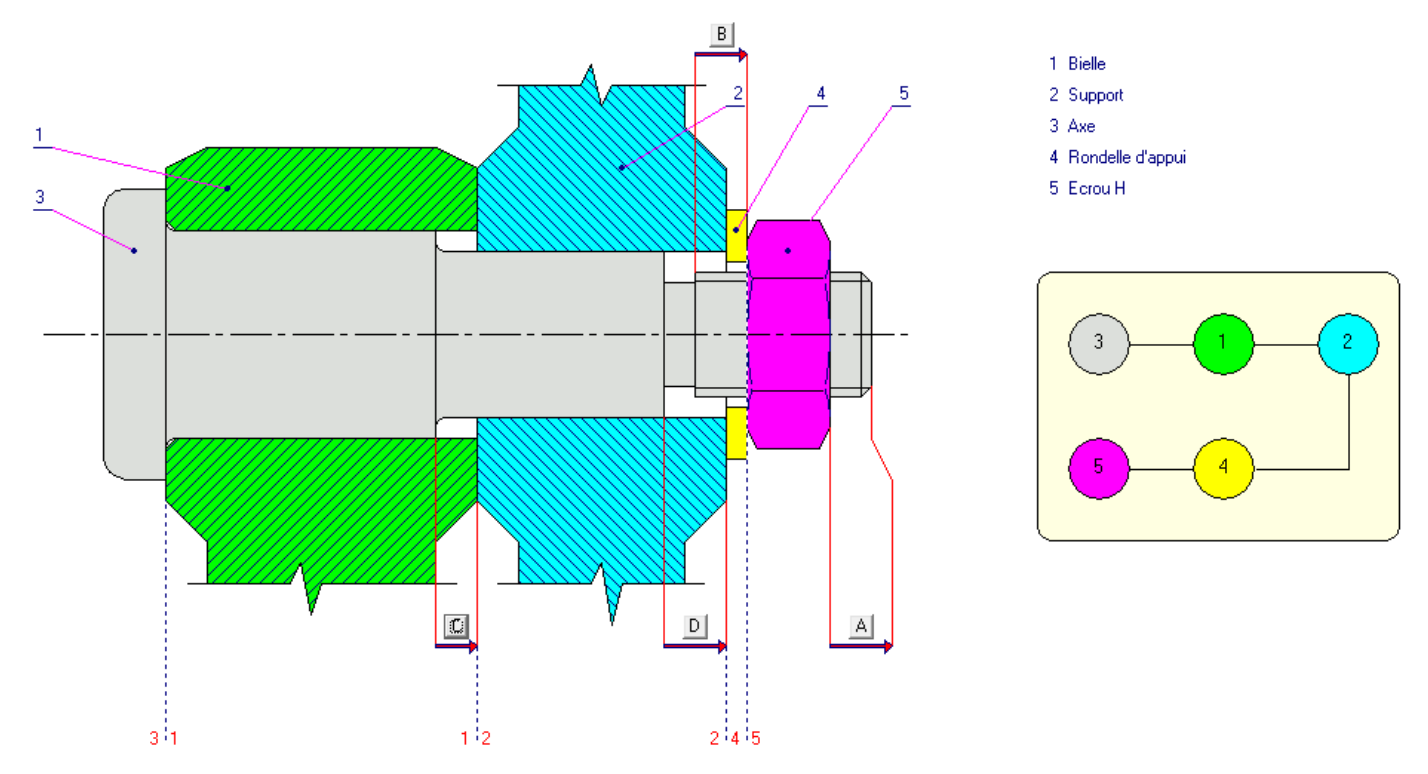

Construire ensuite la chaîne de cotes relative au jeu C (le plus simple dans ce cas d'étude). (cliquer sur la surface d'appuie relative à la première cote fonctionnelle [surface 1/3], puis sélectionner le repère/nom de la pièce [3], et ainsi de suite...)

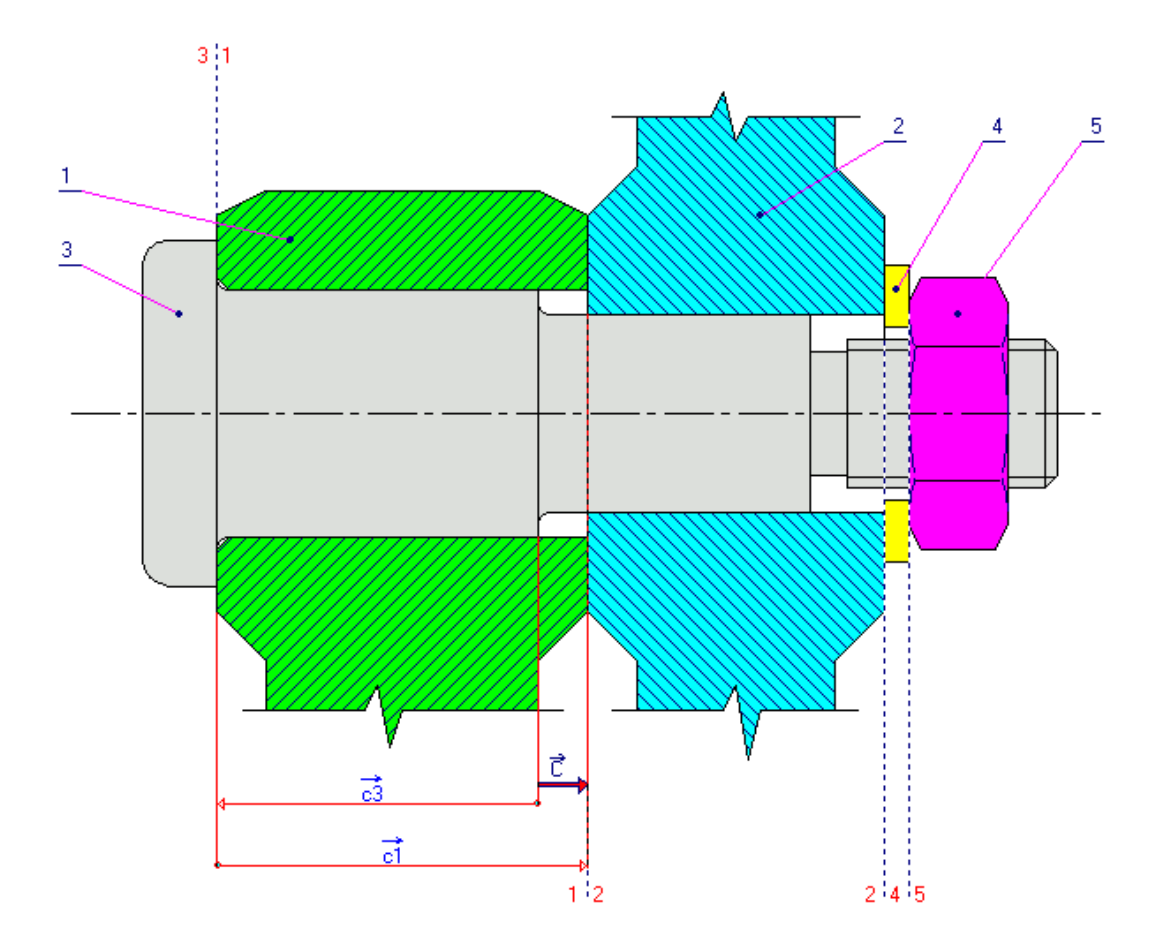

Répondre "oui" à la demande de calcul d'une cote fonctionnelle. (la cote à calculer est "imposée" par le logiciel => ici:  $C_3$ ).

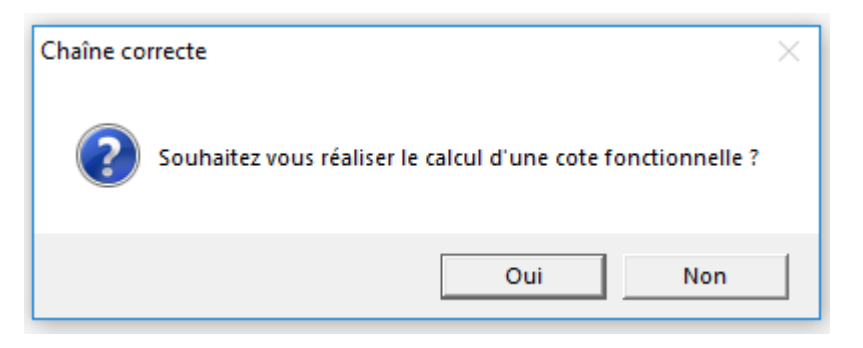

Les cotes mini et maxi du jeu sont données, les cotes fonctionnelles tolérancées des pièces sont données (sauf la cote à calculer) => qui reste donc à calculer [C<sub>3</sub>maxi et C<sub>3</sub>mini].

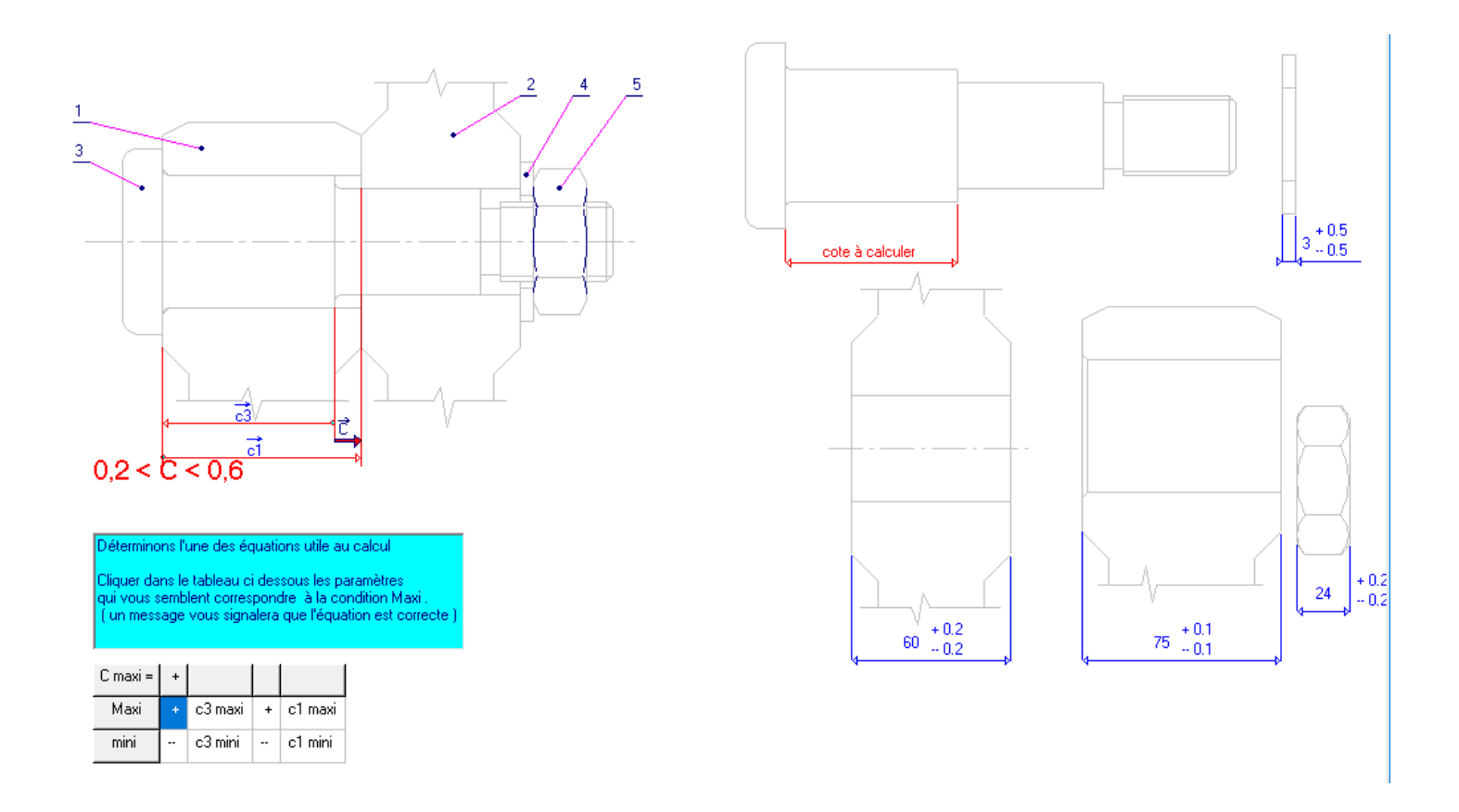

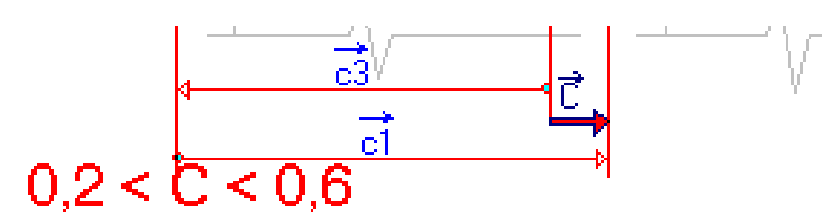

Déterminons l'une des équations utile au calcul

Cliquer dans le tableau ci dessous les paramètres qui vous semblent correspondre | à la condition Maxi . ( un message vous signalera que l'équation est correcte )

| C maxi = | + |         |   |         |
|----------|---|---------|---|---------|
| Maxi     | + | c3 maxi | + | c1 maxi |
| mini     |   | c3 mini |   | c1 mini |

En sélectionnant les cases du tableau, écrire l'équation donnant Cmaxi.

L'équation donnant Cmini et l'intervalle de tolérance de C [IT(C] s'écrira automatiquement. La fenêtre "équation correcte" doit apparaitre.

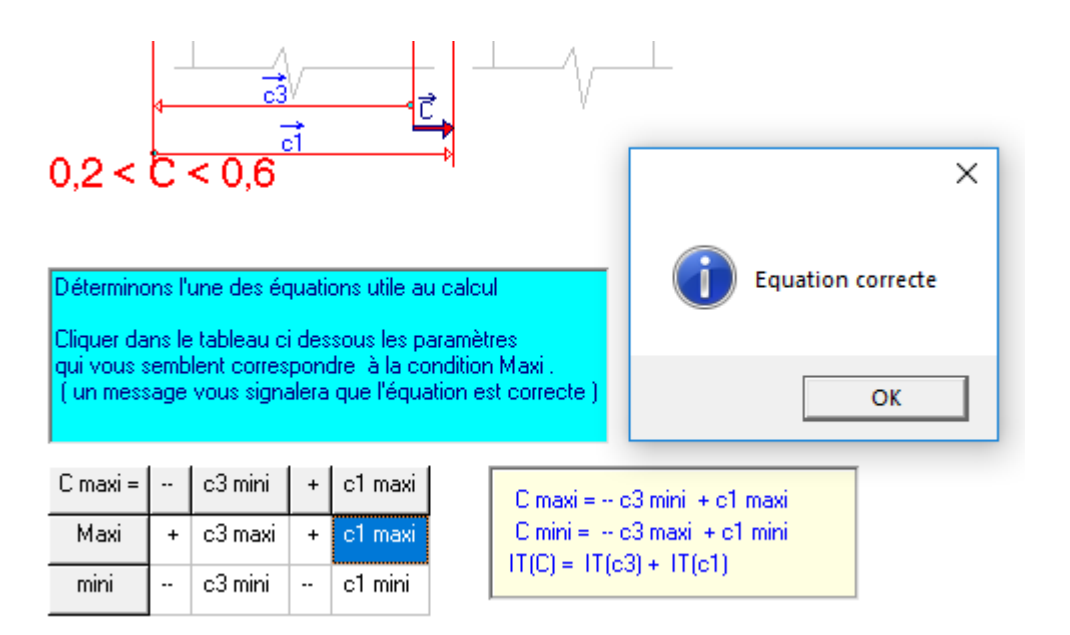

Le jeu (Cmaxi et Cmini) étant donné: 0,2<C<0,6

La cote fonctionnelle C1 étant donnée (à lire sur le dessin de la pièce 1)

=> il est demandé de calculer la cote fonctionnelle C3 (C3mini et C3maxi) et de la reporter dans les cases correspondantes du tableau.

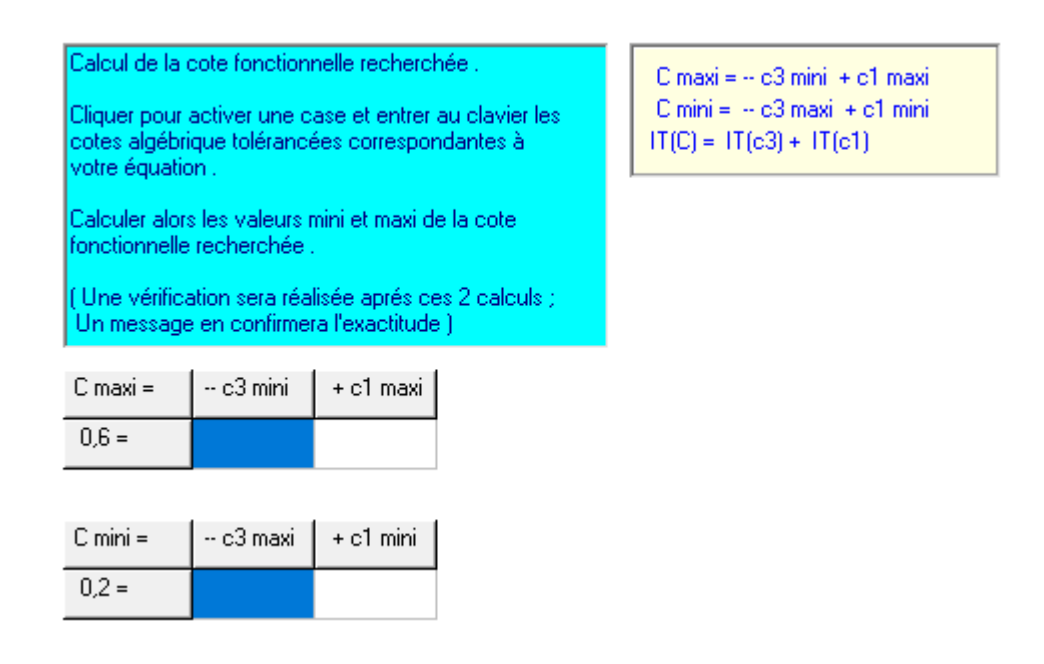

Une zone de saisie de calcul peut être affichée, en cliquant sur l'îcone "calculatrice" en bas à droite de la fenêtre.

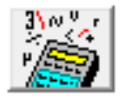

exemple: calcul de C3mini

Rentrer les valeurs dans le tableau (sans oublier les signes!), la fenêtre "calcul correct" doit apparaitre.

| C maxi = | c3 mini | + c1 maxi | ×              |
|----------|---------|-----------|----------------|
| 0,6 =    | -74,5   | 75,1      |                |
|          |         |           | Calcul correct |
| C mini = | c3 maxi | +c1 mini  |                |
| 0,2 =    | -74,7   | 74,9      | ОК             |
|          |         |           | <u></u>        |

Passez ensuite aux jeux suivant, puis changer de cas d'étude.

75,1-0,6= 74,5

## **ATTENTION:**

Si avec ces valeurs numériques, le message d'erreur "La cote –C3mini est à revoir" apparait, le problème vient d'un format de "virgule" windows non adapté au logiciel.

## Pour modifier ce format:

A l'aide d'un outil de recherche dans la barre des tâches windows: taper "format de nombre"

puis sélectionner "Modifier les formats de date, d'heure ou de nombre"

|                                 | - rouol -                |           |
|---------------------------------|--------------------------|-----------|
| 🔗 Région                        |                          | ×         |
| Formats Emplacement             | Administration           |           |
| Format :                        |                          |           |
| Français (France)               |                          | ~         |
| Préférences linguistiqu         |                          |           |
| Formats de date et d            | heure                    |           |
| Date courte :                   | jj/MM/aaaa               | ~         |
| Date longue :                   | jjjj j MMMM aaaa         | $\sim$    |
| Heure courte :                  | HH:mm                    | ~         |
| Heure longue :                  | HH:mm:ss                 | ~         |
| Premier jour de la<br>semaine : | lundi                    | ~         |
|                                 |                          |           |
| Exemples                        | 22/01/2020               |           |
| Date longue :                   | mercredi 22 janvier 2020 |           |
| Heure courte :                  | 16:11                    |           |
| Heure longue :                  | 16:11:45                 |           |
|                                 | Paramètres suppléme      | ntaires   |
|                                 | OK Annule                | Appliquer |

Dans "paramètres supplémentaires", changer le format du caractère "décimal". <u>Il faut faire des tests en faisant varier:</u>

- le caractère décimal (point ou virgule),
- la touche utilisée ( [.]\_pavé numérique, [.]\_clavier, [,]\_clavier)

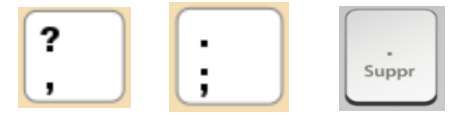

|                                                                                                    | ~                                         |
|----------------------------------------------------------------------------------------------------|-------------------------------------------|
| Nombres Symbole monétaire Heure Date                                                                                   |                                           |
| Exemples<br>Positif : 123 456 789,00 Négatif                                                                           | -123 456 789,00                           |
| Symbole décimal :                                                                                                    |                                           |
| Nombre de décimales :                                                                                                  | 2 ~                                       |
| Symbole de groupement des chiffres :                                                                                   | ~                                         |
| Groupement des chiffres :                                                                                              | 123 456 789 🗸 🗸                           |
| Symbole du signe négatif :                                                                                             | - v                                       |
| Format de nombre négatif :                                                                                             | -1,1 ~                                    |
| Afficher les zéros en en-tête :                                                                                        | 0,7 ~                                     |
| Séparateur de listes :                                                                                                 | ; ~                                       |
| Système d'unités de mesure :                                                                                           | Métrique 🗸                                |
| Chiffres standard :                                                                                                    | 0123456789 ~                              |
| Utiliser les chiffres natifs :                                                                                         | Jamais 🗸 🗸                                |
| Cliquez sur Réinitialiser pour restaurer les parame<br>défaut pour les nombres, les symboles monétair<br>et les dates. | ètres par Réinitialiser<br>es, les heures |
|                                                                                                    | OK Annuler Appliquer                      |

|            | ?, | ; | Suppr | <b>symbole décimal</b><br>(paramètres<br>WINDOWS) |
|------------|----|---|-------|---------------------------------------------------|
| WINDOWS 7  |    |   | X     | virgule                                           |
| WINDOWS 10 | X  |   |       | virgule                                           |
|            |    |   |       |                                                   |

Ce tableau est donné pour information, suite à quelques tests réalisés => à mettre à jour à l'usage du logiciel.

Contact: <u>pelt@enib.fr</u> si la validation du calcul ne fonctionne pas à cause du format décimal.